## How to Create a Personalized Print Calendar

- 1. Browse to <u>Wasteline.org/widget</u>
- 2. Scroll and enter your address (Tip: as you type, let the system suggest the address and select it)

| Calendar                  |         |          | 🖻 Share 🗸                                  |
|---------------------------|---------|----------|--------------------------------------------|
| Calendar                  | Wizard  | UTS Appt | Services                                   |
|                           |         |          |                                            |
| Please type your home ad  | ldress: | Coarch   |                                            |
| 5600 S 10th Street, Omaha |         | Search   |                                            |
|                           |         |          | Privacy   Terms of Service   Cookie Policy |

List of Materials

Powered by ReCollect

A pop up will appear, but you can dismiss it by clicking on the  $\times$ 

| Free Reminders                                            |
|-----------------------------------------------------------|
| Sign up for reminders and never<br>miss a collection day. |
| O Create a reminder!                                      |

## 3. Scroll down an click on Get a Calendar

| ext Event                  |                |
|----------------------------|----------------|
| Tuesday, September 5, 2023 |                |
| 💼 Garbage                  | ,              |
| 😵 Recycling                | 、              |
| Get a reminder!            | Get a calendar |
| UnderTheSink Appointment   |                |

## 4. Scroll down and click on Print a Calendar

| Print a Calendar                                           |  |
|------------------------------------------------------------|--|
| To print your calendar, please click the following button: |  |
| 🕀 Print a Calendar                                         |  |

5. Choose the duration of calendar you want, then click on Print

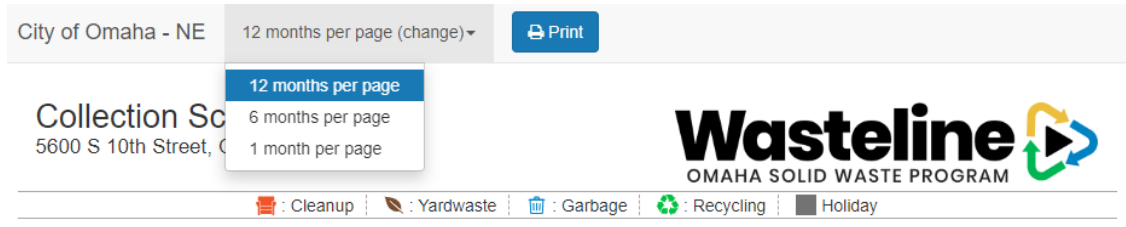

6. And you'll get a personalized calendar to print like this that shows your garbage days, recycle days, separate yardwaste collection, and events like fall cleanup

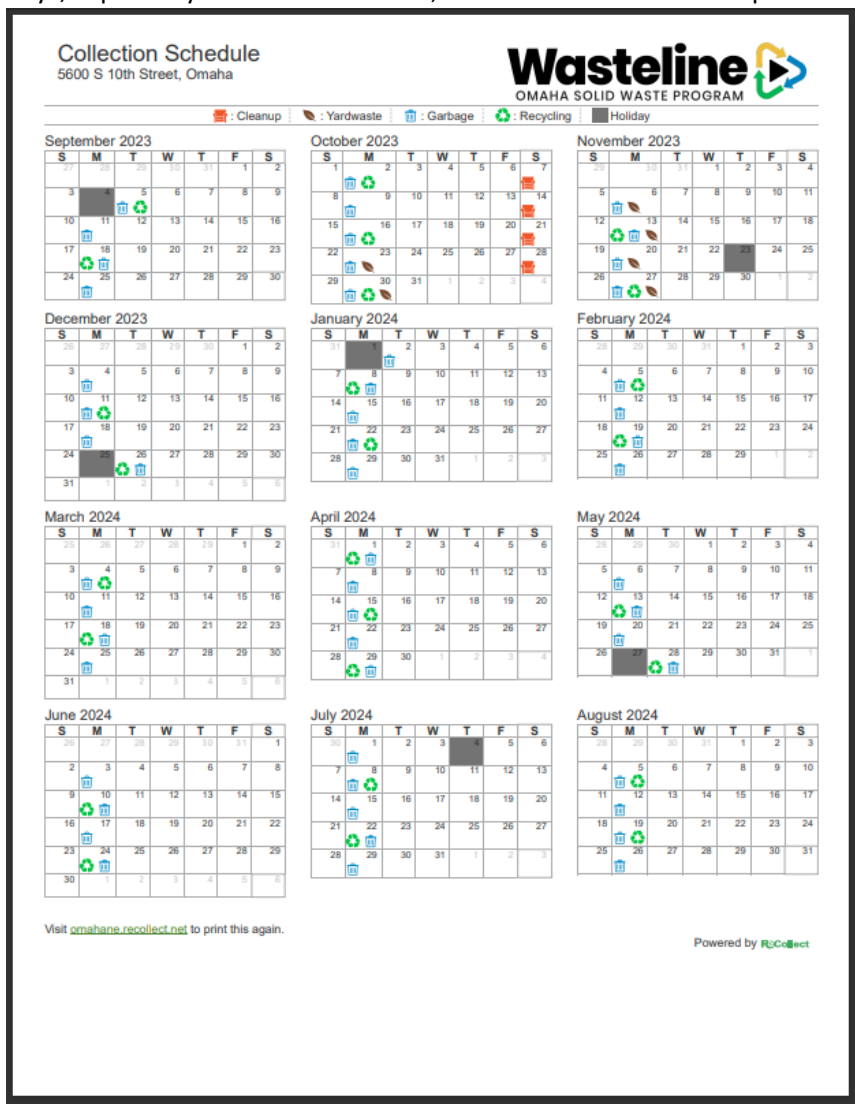

Using these same steps, you have the option to link the personalized calendar to your own electronic calendar. Just choose one of these instead of print.

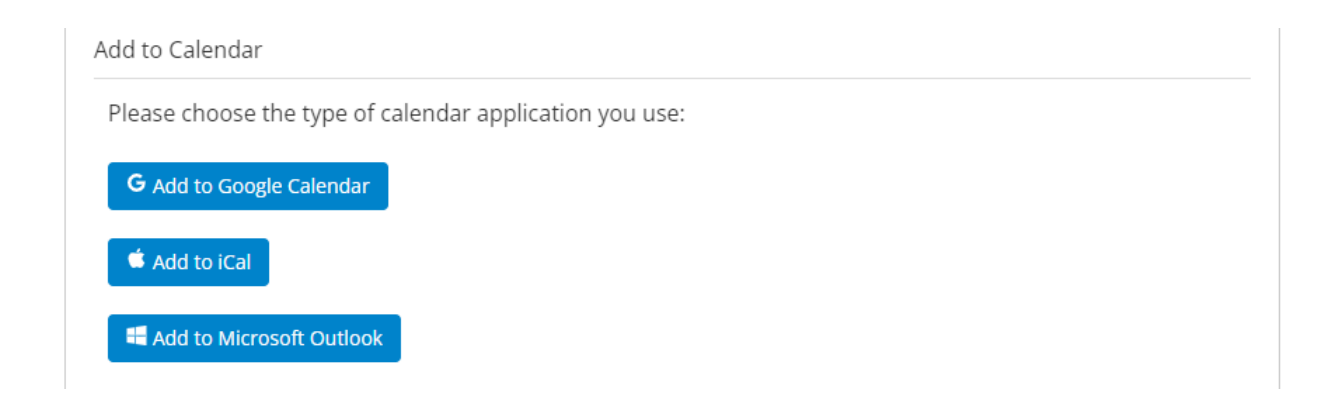

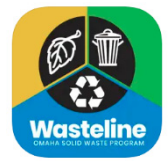

Using the Android or Apple apps may be an even better option. They are available from the respective app stores by searching for Wasteline Omaha.